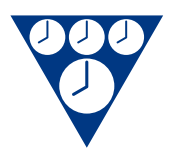

Elektročas s.r.o. Podkovářská 800/6 190 00 Praha 9 www.elektrocas.cz

# **RTC3485E** Popis nastavení

| datum     | XPort verze | Firmware převodníku |
|-----------|-------------|---------------------|
| 5.06.2008 | V6.5.0.7    | V1.0                |
| 5.06.2008 | V6.5.0.7    | V1.1                |
| 1.06.2010 | V6.6.0.2    | V1.2                |
|           |             |                     |

| Obsah                                                                                                    |                                                     |
|----------------------------------------------------------------------------------------------------|-----------------------------------------------------|
| Popis                                                                                                    | 3                                                   |
| Instalace                                                                                                    | 4                                                   |
| Nastavení XPortu<br>Nastavení serveru (0 Server)<br>Nastavení kanálu 1 (1 Channel 1)<br>Nastavení E-mailu (3 Email)<br>Nastavení expert (5 Expert)<br>Nastavení zabezpečení (6 Security)<br>Výchozí nastavení (7 Default)<br>Ukončit bez zápisu (8 Exit without save)<br>Ukončit a zapsat (9 Exit with save) | <b>5</b><br>6<br>7<br>8<br>8<br>9<br>9<br>9         |
| Nastavení převodníku<br>Akceptovatelné adresy<br>Řízení<br>Časování<br>Změna adresy tohoto přístroje                                                                                                    | <b>10</b><br>11<br>11<br>12<br>12                   |
| Konfigurace linek RS485                                                                                                    | 13                                                  |
| Seřízení času<br>Reálný čas<br>Vstupní linka PH<br>Kalibrace oscilátoru<br>Korekce zpoždění DCF antény<br>Reset času<br>Poslat čas z RTC<br>Poslat čas z PC<br>Data DCF                                                                                                    | <b>14</b><br>15<br>16<br>16<br>16<br>16<br>16<br>16 |
| Seznam zařízení<br>Vyhledávání připojených zařízení<br>Zjišťování stavu<br>Kontrola připojených zařízení<br>Informace o zařízení<br>Směrovací tabulka<br>Vytvoření směrovací tabulky<br>Smazání směrovací tabulky<br>Kontextové menu                                                                         | <b>18</b><br>18<br>18<br>18<br>19<br>19<br>19<br>19 |
| Test linek                                                                                                    | 21                                                  |
| Testovací impuls<br>Testování klidového stavu<br>Měření odpovědi                                                                                                    | 21<br>22<br>23                                      |
| Firmware                                                                                                    | 24                                                  |

# Popis

Kombinovaný převodní RTC3485E obsahuje dvě základní části: Rozhraní Ethernet realizované XPortem Lantronix a řídícím procesorem pro linky RS485 s reálným časem. Každá část má jiný způsob nastavení, jiný firmware.

XPort zajišťuje spojení převodníku se sítí Ethernet. Nastavují se u něj hlavní síťové parametry a také způsob komunikace s řídícím procesorem.

Řídící procesor zpracovává povely z XPortu a převádí je do linek RS485. Pro nastavení způsobu komunikace linek je určen speciální program RTC3485.exe.

# Instalace

Před připojením do sítě je důležité nastavit XPort a až potom nastavit řídící procesor v převodníku.

Pro nastavení XPortu postačí program Telnet, který je součástí OS Windows XP.

Pro nastavení a konfigurování převodníku slouží program RTC3485.exe, který je použitelný pro oba typy převodníků RTC3485 a RTC3485E. Program se neinstaluje, pouze se zkopíruje na pevný disk a spustí se.

# Nastavení XPortu

XProt může mít různé tovární nastavení. Zpravidla se používá výchozí IP adresa 10.0.0.249, maska 255.255.255.0, gateway 10.0.0.1.

Propojte kříženým kabelem RTC3485E s počítačem. Pokud je propojení správné zhasne na předním panelu červená LED Link status.

Na počítači zadejte Start>Spustit.... Do pole Otevřít v: napište *CMD* a stiskněte Enter.

Zobrazí se okno s příkazovým řádkem. Napište *ping x.x.x.x* a stiskněte Enter. X.X.X.X je IP adresa, která byla naposledy XPortu přiřazena. Z výroby bývá nastavena na 10.0.0.249.

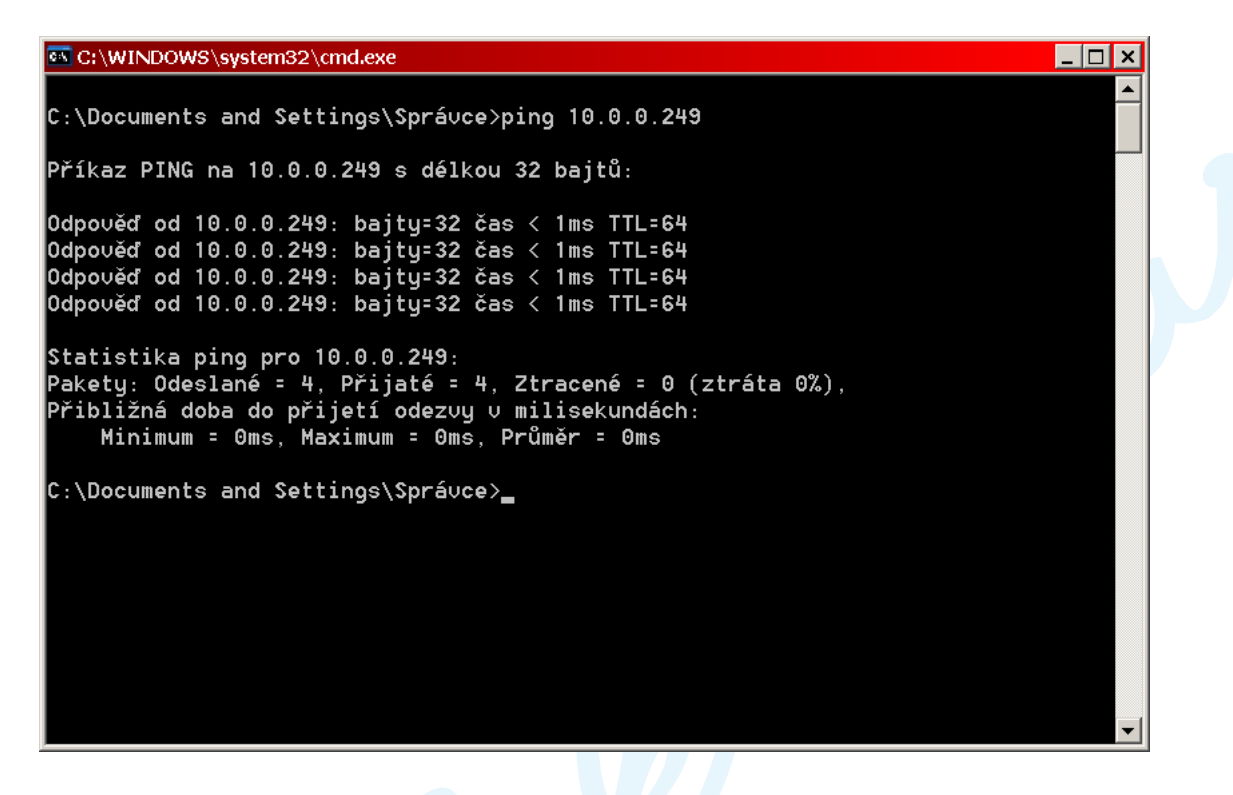

Pokud XPort odpoví, ukončete tento program. Napište na příkazovou řádku *exit* a stiskněte Enter.

Zadejte Start>Spustit.... Do pole Otevřít v napište *telnet X.X.X.X* 9999, kde X.X.X.X je známá IP adresa. Např. *telnet 10.0.0.249* 9999.

Zobrazí se následující okno.

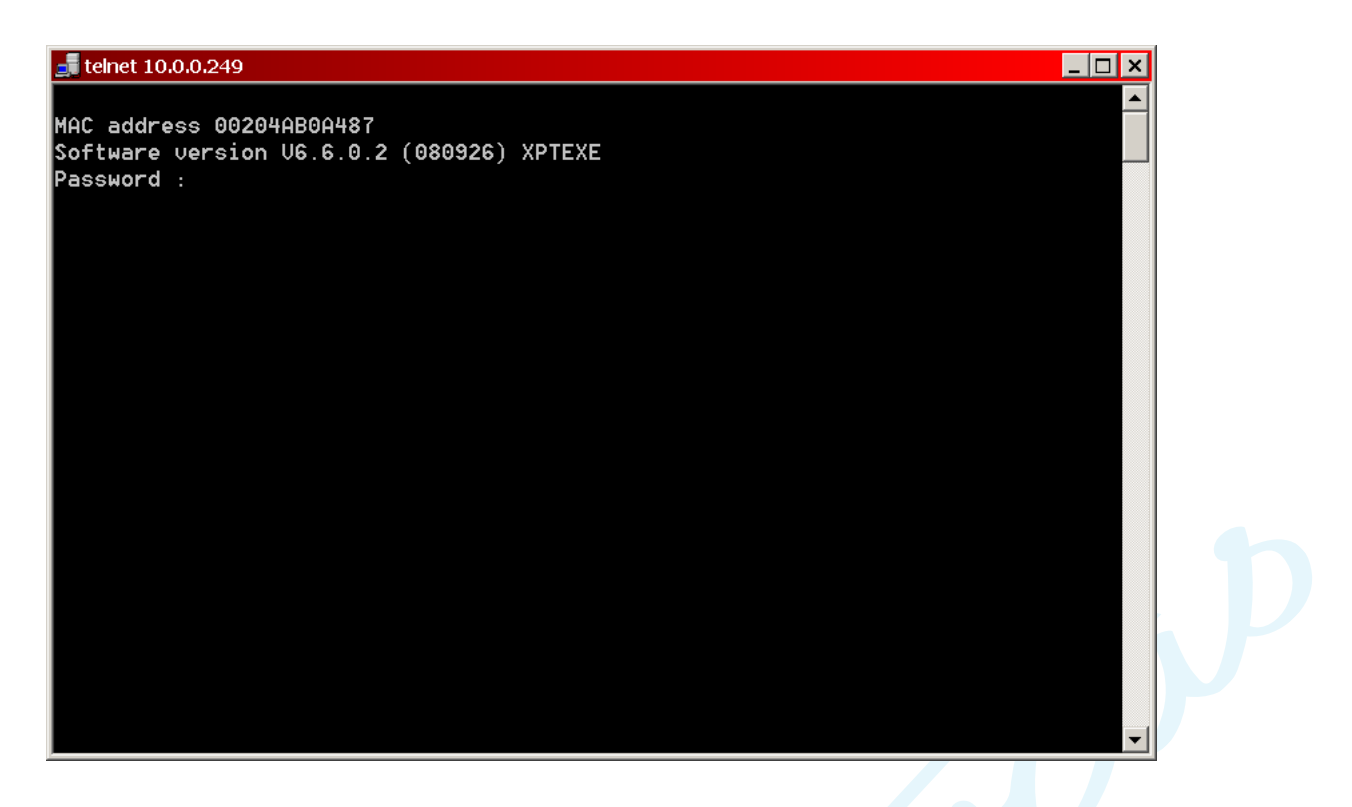

Nyní zadejte heslo a stiskněte Enter. Pokud jej nezadáte do 10 sekund, objeví se hláška Připojení k hostiteli bylo ztraceno.

Po zadání správného hesla se zobrazí výpis nastavení a na konci seznam nabídek. Zadejte číslo nabídky a stiskněte Enter.

| 률 telnet 10.0.0.249                                                                                                    | _ 🗆 × |
|----------------------------------------------------------------------------------------------------|-------|
| Re-notification interval : 0 s                                                                                                    |       |
| - Trigger 3<br>Serial trigger input: disabled<br>Channel: 1<br>Match: 00,00<br>Trigger input1: X<br>Trigger input2: X<br>Trigger input3: X<br>Message :<br>Priority: L<br>Min. notification interval: 1 s<br>Re-notification interval : 0 s |       |
| Change Setup:<br>0 Server<br>1 Channel 1<br>3 E-mail<br>5 Expert<br>6 Security<br>7 Defaults<br>8 Exit without save<br>9 Save and exit Your choice ? _                                                                                      | *     |

#### Nastavení serveru (0 Server)

V této části můžete měnit IP adresu, masku, gateway a heslo. Heslo lze též změnit i v části *Security*. Obrázek níže ukazuje nastavení jednotlivých položek. IP adresa se zadává po bytech. Položka Netmask určuje počet nul zprava při binárním vyjádření u masky. Hodnotě 8 odpovídá maska 255.255.255.0, hodnotě 16 odpovídá maska 255.255.00 a hodnotě 24 odpovídá maska 255.0.00.

| 🚅 telnet 10.0.0.249                                                 | × |
|---------------------------------------------------------------------|---|
| 1 Channel 1                                                         |   |
| 3 E-mail                                                            |   |
| 5 Expert                                                            |   |
| 6 Security                                                          |   |
| A Exit without save                                                 |   |
| 9 Save and exit Your choice ? 0                                     |   |
|                                                                     |   |
| IP Address : (010) .(000) .(000) .(249)                             |   |
| Set Gateway IP Address (Y) ? Y                                      |   |
| Gateway IP addr (010) .(000) .(000) .(001)                          |   |
| Netmask: Number of Bits for Host Part (0=default) (8)               |   |
| Set DNS Server IP addr (N) ?<br>Change telpet config password (N) ? |   |
| change ternet confirg password (N) :                                |   |
|                                                                     |   |
| Change Setup:                                                       |   |
| 0 Server                                                            |   |
| 1 Channel 1                                                         |   |
| 3 E-mail                                                            |   |
| 5 Expert                                                            |   |
| 7 Defaults                                                          |   |
| 8 Fxit without save                                                 |   |
| 9 Save and exit Your choice ?                                       | - |

Po zadání se zobrazí opět nabídka Change setup.

# Nastavení kanálu 1 (1 Channel 1)

V tomto nastavení pouze zkontrolujte nastavení jednotlivých položek tak, jak je uvedenu níže. Nesprávné nastavení znemožní komunikaci mezi XPortem a řídícím procesorem. Pokud je převodník uváděn poprvé do provozu, je z fabriky nastaven a není třeba tuto volbu volat.

| 🚅 telnet 10.0.0.249                                                                                                    | ×        |
|----------------------------------------------------------------------------------------------------|----------|
| 8 Exit without save                                                                                                    |          |
| 9 Save and exit Your choice ? 1                                                                                                    |          |
| Baudrate (57600) ?<br>I/F Mode (4C) ?<br>Flow (02) ?<br>Port No (10001) ?<br>ConnectMode (4C) ?<br>Datagram Type (01) ?<br>Send as Broadcast (N) ?<br>Remote IP Address : (000) .(000) .(000) .(000)<br>Remote Port (0) ?<br>Pack Cntrl (00) ?<br>SendChar 1 (00) ?<br>SendChar 2 (00) ? |          |
| Change Setup:<br>0 Server<br>1 Channel 1<br>3 E-mail<br>5 Expert<br>6 Security<br>7 Defaults<br>8 Exit without save<br>9 Save and exit Your choice ?                                                                                                    | <b>•</b> |

# Nastavení E-mailu (3 Email)

Toto nastavení se nepoužívá. Pokud ho zavoláte, musí být ve všech 3 Triggrech nastaveno: Enable serial trigger imput (N) ?.

## Nastavení expert (5 Expert)

V nastavení **5 Expert** lze pouze měnit čísla portů HTTP a SMTP. Oba porty jsou však z výroby zakázány. Ostatní položky musí být nastaveny tak, jak je uvedeno níže.

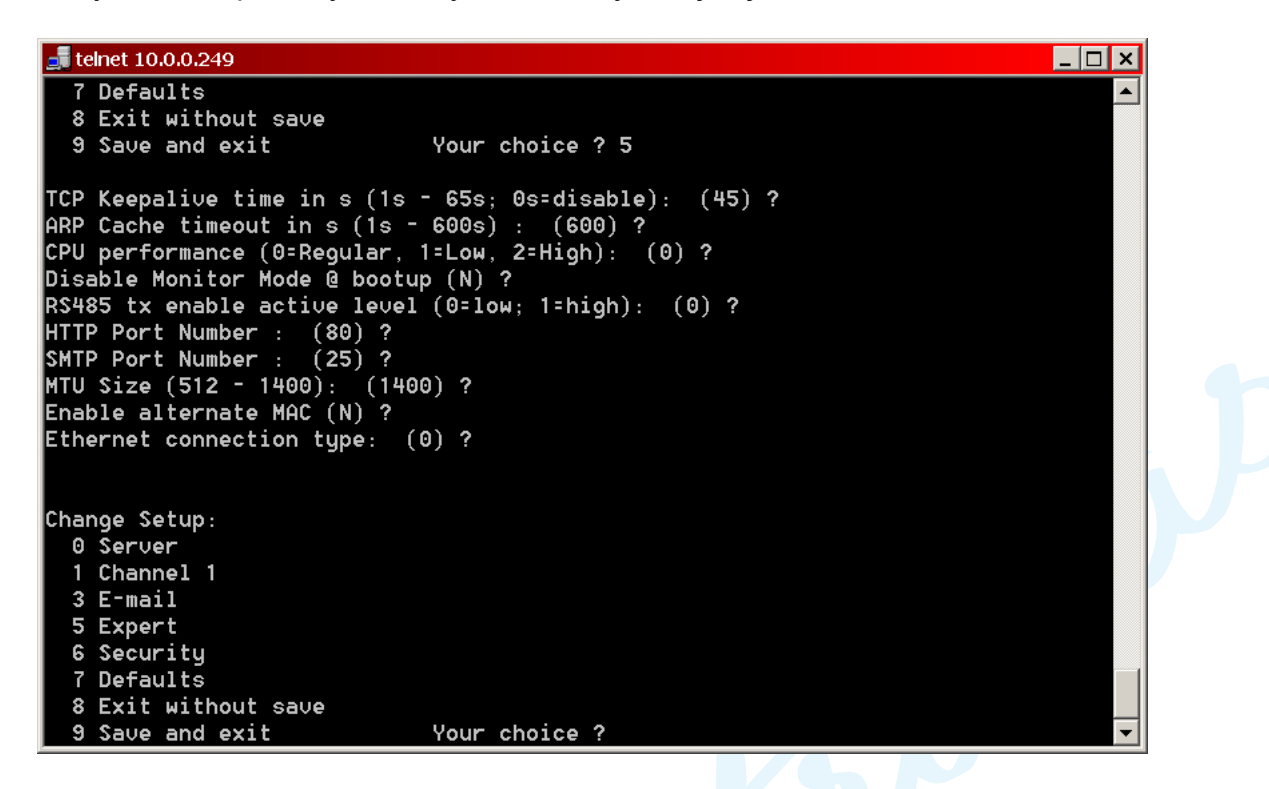

#### Nastavení zabezpečení (6 Security)

V tomto nastavení lze měnit zabezpečení. Lze povolovat nebo zakazovat jednotlivé porty, měnit heslo i jeho délku.

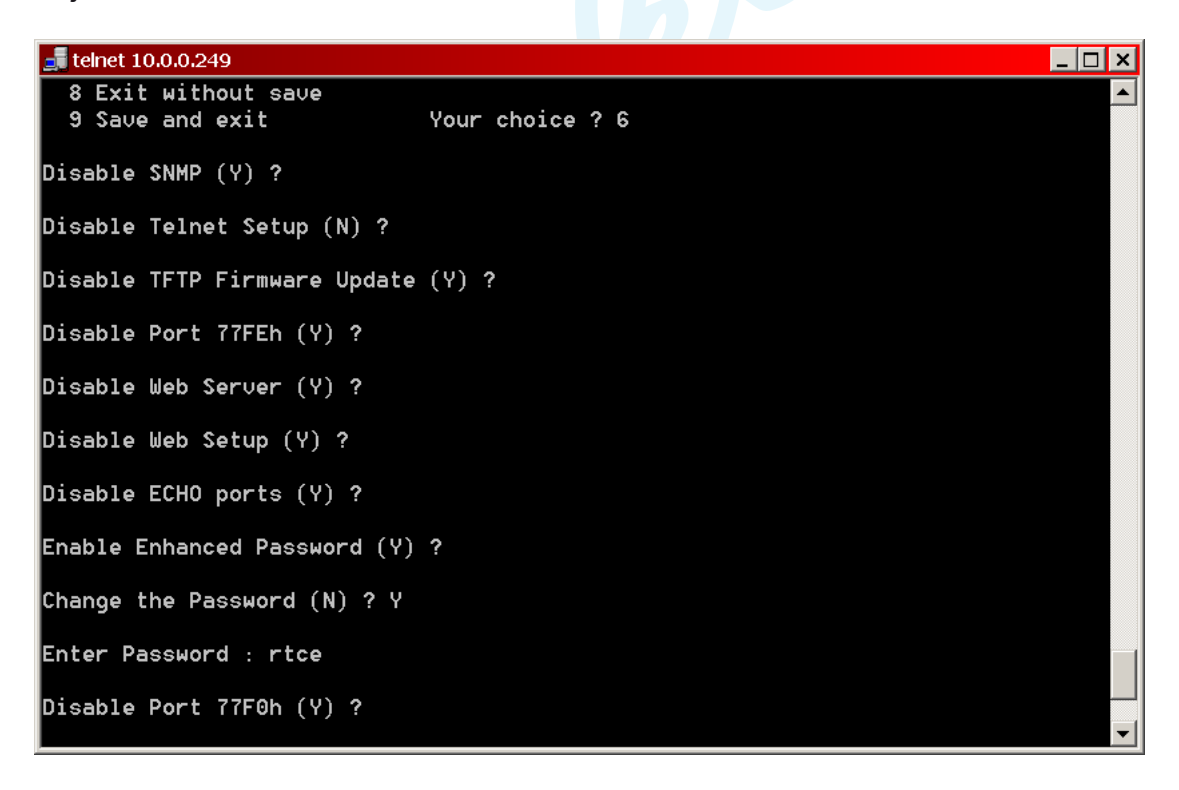

| <i>Disable SNMP (Y)</i><br>Zakázat SNMP (ano)                                        | Povoluje nebo zakazuje protokol SNMP.                                                                                                    |
|--------------------------------------------------------------------------------------|----------------------------------------------------------------------------------------------------|
| <i>Disable Telnet Setup (N)</i><br>Zakázat nastavení přes telnet<br>(ne)             | Volbou Y se zakazuje přístup přes telnet, port 77FEh.                                                                                                    |
| Disable TFTP Firmware Update<br>(Y)<br>Zakázat nahrávání firmware<br>přes TFTP (ano) | Volbou Y se zakazuje protokol TFTP pro nahrávání firmware a pro upgrade firmware.                                                                                                    |
| <i>Disable Port 77FEh (Y)</i><br>Zakázat prot 77FEh (ano)                            | Volbou Y se zakazuje port 77FEh, který využívá DeviceInstaller,<br>Web-Manager a zákaznické programy pro vzdálenou<br>konfiguraci.                                                             |
| <i>Disable Web Server (Y)</i><br>Zakázat Web Server (ano)                            | Volba Y zakazuje webový server. Zakazuje možnost konfigurace přes html stránky.                                                                                                    |
| <i>Disable Web Setup (Y)</i><br>Zakázat nastavení přes Web<br>(ano)                  | Volba Y zakazuje zápis nastavení přes webový server. Html<br>stránky lze jen prohlížet.                                                                                                    |
| <i>Disable ECHO ports (Y)</i><br>Zakázat ECHO na portech<br>(ano)                    | Toto nastavení určuje, zda se budou na portu 7 opakovat přijaté znaky. Volba N povoluje opakování znaků.                                                                                       |
| Enable Enhanced Password (Y)<br>Povolit dokonalejší heslo (ano)                      | Volba N (Ne) určuje, že heslo pro přístup přes telnet a pro<br>přístup na webové stránky bude mít jen 4 znaky. Volba Y (Ano)<br>rozšíří toto heslo na 16 znaků.                                |
| Change the Password (N)<br>Zněnit heslo (ne)                                         | Volba Y (Ano) povoluje změnu hesla. V následujícím kroku<br>budete vyzváni k zadání nového hesla.                                                                                              |
| Disable Port 77F0h (Y)<br>Zakázat port 77F0 (ano)                                    | Volba Y (Ano) zakazuje používání portu 77F0h, který slouží<br>zákaznickým aplikacím k dotazování a nastavení 3 pinů XPortu.<br>Jejich funkce se tomto přístroji nepoužívá, proto vždy volte Y. |

# Výchozí nastavení (7 Default)

Tato volba resetuje XPort. Změní nastavení kanálu pro komunikaci s řídícím procesorem, emailu a expertní nastavení do výchozích hodnot. Nastavení IP adresy, gateway a masky zůstává beze změny. Po této volbě bude nutné změnit všechna nastavení.

#### Ukončit bez zápisu (8 Exit without save)

Tato volba ukončí nastavování přes telnet bez zápisu do paměti. Všechny provedené změny tak budou ztraceny.

#### Ukončit a zapsat (9 Exit with save)

Tato volba ukončí nastavování přes telnet se zápisem do paměti. Všechny provedené změny se projeví po restartu XPortu.

# Nastavení převodníku

Nastavení se provádí speciálním programem Konfigurátor RTC3485.exe. Program se neinstaluje, pouze se zkopíruje do vhodného adresáře a spustí. Tímto programem můžete nastavit některé vlastnosti převodníku a odzkoušet ho, ale také nastavit připojená zařízení. Rovněž je možné provádět diagnózu linek. Po spuštění se musí nastavit následující:

| 🌞 Kofigurátor RTC3485                                                                                                   |                                                    |      |
|----------------------------------------------------------------------------------------------------|----------------------------------------------------|------|
| Nastavení Konfigurace RS485 Seřízení času Seznam zařízení                                                               | Test linek Firmware                                |      |
| COMx Připojení přes Ethernet 10.0.0.249 IP adresa 255.255.255.0 Maska sítě 10001 Číslo portu Adresa zařízení 249 Hledat | Casový server         Typ         Yerz         x   |      |
| Další <u>O</u> bnovit <u>R</u> eset <u>N</u> ačíst <u>U</u> ložit                                                       | Ode <u>m</u> knout <u>D</u> efault OK <u>K</u> one | ec I |
|                                                                                                    |                                                    |      |

Na záložce *Nastavení* zvolte způsob připojení přes Ethernet. Dále zadejte IP adresu, masku a číslo portu shodně s nastavením XPortu tohoto přístroje. Do pole *Adresa zařízení* zadejte adresu 250 (univerzální adresa pro časomíru) nebo 254 (výchozí adresa). Často se používá adresa 249. Po zadání dejte *Hledat*. Pokud je zařízení nalezeno, objeví se další položky pro konfigurování jak ukazuje obr. níže.

| C COMx                                       | Připojení př                                              | senzeni casu   seznam zarizeni   Te<br>es Ethernet                                                      | časový server                                                                    |                                                  |                            |  |
|----------------------------------------------|-----------------------------------------------------------|----------------------------------------------------------------------------------------------------|----------------------------------------------------------------------------------|--------------------------------------------------|----------------------------|--|
| Ethernet                                     | 10.0.0.249<br>255.255.255.                                | IP adresa<br>0 Maska sítě                                                                               |                                                                                  |                                                  |                            |  |
| Adresa zaříze                                | 10001                                                     | Číslo portu           Jméno zařízení           Kombinovaný převodník RTC3485                            | E                                                                                | Тур<br>25                                        | Verze<br>1.2               |  |
| Akceptovateli<br>Používat RT<br>Používat adr | <b>né adresy</b><br>1C a adr. 250<br>resu 253<br>resu 255 | Řízení<br>✓ Automaticky vysílat čas<br>☐ Blokovat příjem neadr. kanálů<br>☐ Akceptovat povely jen od PC | Časování<br>Synchronizační mezera<br>5 🔹 ms<br>Časový limit odpovědi<br>200 🗣 ms | Min. doba před<br>50 🔮<br>Rychlost přeno<br>9600 | zápisem<br><b>ms</b><br>su |  |
| - <b>Časová zóna</b><br> Prague, Czech       | linky RS485 –<br>Republic _▼                              | Časová zóna linky PH<br>Prague, Czech Republic 💌                                                        |                                                                                  | Fc                                               | ormat                      |  |
| D <u>a</u> lší <u>O</u> t                    | bnovit <u>R</u> e                                         | eset <u>N</u> ačíst <u>U</u> ložit                                                                      | Ode <u>m</u> knout <u>D</u> efault                                               | ОК                                               | <u>K</u> onec              |  |

# Akceptovatelné adresy

| Používat RTC a adr. 250                  | Zaškrtnutí této volby znamená, že převodník bude na linkách<br>RS485 používat adresu 250 pro časomíru a současně bude<br>zapnuté vlastní RTC (obvod reálného času). Není-li tato volba<br>zaškrtnuta, má přístroj vypnuté RTC a neprovádí přenos času od<br>ostatních zařízení. Nehlásí se na této adrese. |
|------------------------------------------|----------------------------------------------------------------------------------------------------|
| Používat adresu 253                      | Tato adresa slouží k hledání zařízení na linkách RS485. Zaškrtnutí<br>této volby znamená, že se zařízení bude hlásit na této adrese. Tuto<br>adresu ale nepropustí do dalších zařízení, takže je nebude možné<br>hledat.                                                                                   |
| Používat adresu 255                      | Toto je adresa broadcast. Reagují na ni všechna zařízení a slouží pro hromadné příkazy. Používá se pro tabule. Pro tento převodník nemá smysl, proto ji raději vypněte.                                                                                                    |
| Řízení                                   |                                                                                                    |
| Automaticky vysílat čas                  | Tato volba způsobí automatické vysílání času do všech připojených<br>zařízení. K vyslání času dochází, když je na linkách RS485 klid<br>delší než 120 s. Pokud není zapnuto aut. vysílání času, distribuce<br>času do ostatních zařízení se spoléhá pouze na povel vyslaný<br>řídícím počítačem.           |
| Blokovat příjem<br>neadresovaných kanálu | Zapnutí této funkce způsobí uzavření zbylých 2 kanálů, na kterých<br>se nenachází adresované zařízení. Tím se omezuje vlivu rušení od<br>zbylých kanálů. Tato funkce si vytváří směrovací tabulku, takže při<br>změně zapojení tabulí je třeba ji opravit.                                                 |
| Akceptovat povely jen od<br>PC           | Zapnutí této volby zapne kontrolu adresy odesilatele. Jestliže je<br>tato adresa jiná, paket se zahodí. Před zápisem je nutné, aby byla<br>správně nastavena adresa řídícího počítače.                                                                                                    |

| Časování                   |                                                                                                    |
|----------------------------|----------------------------------------------------------------------------------------------------|
| Synchronizační mezera      | Jmenovitá doba klidu mezi pakety určující začátek paketů. Tato<br>doba musí být nastavena ve shodě s připojenými zařízeními.<br>Volba nesprávné hodnoty způsobí nespolehlivou komunikaci mezi<br>zařízeními. Zpravidla se nastavuje na 15 až 20 ms. |
| Min. doba před zápisem     | Rozšiřuje synchronizační mezeru na tuto zvolenou dobu při zápisu<br>do tabulí tak, aby došlo ke spolehlivé synchronizaci paketů u tabulí,<br>jež vyžadují větší synchronizační mezeru. Zpravidla se nastavuje<br>na 35 až 50 ms.                    |
| Časový limit odpovědi      | Doba po kterou čeká RTC na odpověď. Po vypršení tohoto limitu se nahlásí chyba komunikace.                                                                                                    |
| Rychlost přenosu           | Tato hodnota musí souhlasit s nastavenou hodnotou všech připojených zařízení. V opačném případě nelze navázat spojení.                                                                                                    |
| Časová zóna linky<br>RS485 | Nastavuje časovou zónu na linkách RS485. Nastavuje se <i>"Prague, Czech Republic"</i> jestliže má být distribuován středoevropský čas po linkách RS485.                                                                                             |
| Časová zóna linky PH       | Nastavuje se shodně s hlavními hodinami. Jestliže hl. hodiny<br>distribuují po linkách PH středoevropský čas, musí být ve shodě i<br>zde nastaven středoevropský čas.                                                                               |

| Tlačítka  |                                                                                                    |
|-----------|----------------------------------------------------------------------------------------------------|
| Další     | Přejde na další záložku                                                                                                    |
| Obnovit   | Přečte aktuální nastavení tohoto přístroje                                                                                                    |
| Reset     | Provede nový start tohoto přístroje a zamkne ho pro konfiguraci.<br>Čas nezmění.                                                                                                  |
| Odemknout | Odemkne převodník pro konfigurování. Zámek je určitou pojistkou proti náhodné změně konfigurace.                                                                                  |
| Default   | Vyplní položky běžnými hodnotami.                                                                                                    |
| Ok        | Provede zápis nastavených hodnot do paměti přístroje. Před zápisem je nutné převodník odemknout. V opačném případě se na spodní liště objeví hláška <i>"Nepovolený přístup"</i> . |
| Formát    | Provede natavení převodníku do továrního nastavení.                                                                                                    |
| Konec     | Provede reset a ukončí tento program.                                                                                                    |
|           |                                                                                                    |

# Změna adresy tohoto přístroje

Na kartě *Natavení* změňte pomocí šipek adresu nebo můžete ji přímo vepsat do pole a klikněte na *Odemknout* a pak *Ok*. Dále potvrďte změnu. Od tohoto okamžiku má převodník novou adresu. Pokud tato adresa koliduje s adresou nějaké tabule, nebude tabule "viditelná". Nejčastěji použitelná adresa pro tento převodník je 249.

# Konfigurace linek RS485

Nachází se na kartě *Konfigurace RS485*. Klikněte na ouško karty nebo na tlačítko *Další*. Zde můžete konfigurovat směr toku dat, předepnutí vodičů A,B a vypínání nepoužitých linek.

| Funkce linky              |                             |                          |  |
|---------------------------|-----------------------------|--------------------------|--|
| ,                         | Funkce linky                | Funkce linky             |  |
| ○ Mimo provoz             | ○ Mimo provoz               | ○ Mimo provoz            |  |
| Obousměrná                | Obousměrná                  | Obousměrná               |  |
| ○ Pouze výstupní          | ○ Pouze výstupní            | ○ Pouze výstupní         |  |
| Pouze vstupní             | C Pouze vstupní             | O Pouze vstupní          |  |
| Předepnutí linky          | Předepnutí linky            | Předepnutí linky         |  |
| O Bez předepnutí          | O Bez předepnutí            | C Bez předepnutí         |  |
| Kladné na A, záporné na B | 🖲 Kladné na A. záporné na B | Kladné na A, zápomé na B |  |
| _                         | C 7énomé no A kladné no R   | C Zénomé na A Madné na R |  |

## **Funkce linky**

| Mimo provoz               | Linka je vypnuta. Kontrolky na předním panelu příslušného kanálu zhasnou.                                                                                                    |
|---------------------------|----------------------------------------------------------------------------------------------------|
| Obousměrná                | Linka RS485 je obousměrná a pracuje v režimu Half Duplex.                                                                                                    |
| Pouze výstupní            | Linka je pouze výstupní, data nepřijímá. Vodiče A,B mohou tak doplňovat čtyřvodičové vedení Full Duplex.                                                                                |
| Pouze vstupní             | Linka je pouze vstupní, data nevysílá. Vodiče A,B mohou tak doplnit čtyřvodičové vedení Full Duplex.                                                                                    |
| Předepnutí linky          |                                                                                                    |
| Bez předepnutí            | Vodiče A,B nejsou v klidovém stavu předepnuty žádným proudem.<br>Jejich rozdílový potenciál je neurčitý. Vzniká tak nebezpečí rušením,<br>které může být vyhodnoceno jako náhodná data. |
| Kladné na A, záporné na B | Zapíná předepnutí vodičů A,B v klidovém stavu. Nebuzená linka<br>RS485 má definovanou klidovou úroveň. Při rušení se tím omezuje<br>náhodné generování dat.                             |

Zápis změněných údajů se provede kliknutím na *Odemknout* a na *Ok*. Chceteli znát stav nastavení převodníku, klikněte na *Obnovit*.

#### Poznámka:

Jestliže je jeden kanál zvolen jako výstupní a druhý jako vstupní, může být třetí kanál zapnut pouze jako obousměrný.

# Seřízení času

Nachází se na kartě *Seřízení času*. Klikněte na ouško karty nebo na tlačítko *Další*. Zde můžete nastavit linku podružných hodin PH a seřizovat ji a kontrolovat čas.

| 🌞 Kofigurátor RTC3485                 |                                          | _ 🗆 ×                                                                                                    | ] |
|---------------------------------------|------------------------------------------|----------------------------------------------------------------------------------------------------|---|
| Nastavení Konfigurace RS485           | Seřízení času Seznam zařízer             | ní   Test linek   Firmware                                                                                                    |   |
| Reálný čas RTC                        | Vstupní linka PH                         | Kalibrace oscilátoru                                                                                                    |   |
|                                       |                                          | Pro kalibraci krystalového oscilátoru je nutné připojit<br>čítač.<br>Chcete-li kalibrovat, poklepejte na tlačítko kalibrovat. |   |
| 1 1 2000                              |                                          | <u>Seřízeno před:</u><br>Odchylka:                                                                                            |   |
| Anténa DCF                            | LDOK 🗨                                   | Korekce oscilátoru:                                                                                                    |   |
| 🔲 Reálný čas OK                       | 🗖 LTOK                                   | Kumulovaná korekce:                                                                                                    |   |
| Synchronizace                         | 🗖 LDset 📄 P2det                          | Poslední změna korekce před:                                                                                                  |   |
| Sekundy OK                            | 🗖 LSOK 🗖 Polarita                        | Korekce zpoždění DCF antény                                                                                                   |   |
| 🦳 Řízení přerušeno                    | 🗖 LTset 🔲 P20K                           |                                                                                                    |   |
| 🦳 Přestupná sekunda                   | PML P10K                                 |                                                                                                    |   |
| 🔲 Změna času                          | LCL P2Err                                | Report Apour                                                                                                    |   |
| 🔲 Letní čas                           |                                          | vyhuluje cas na vsech zanzenich                                                                                               |   |
| Číst Poslat                           | Číst Nastav                              | Poslat čas RTC Pošle čas z RTC                                                                                                |   |
|                                       |                                          | Poslat čas z PC Pošle čas z počítače                                                                                          |   |
| Data DCF<br>eeeee000 10000010 e001110 | 0 ee100010 00110000 000_1000 0           | 1000100                                                                                                    |   |
|                                       |                                          |                                                                                                    |   |
| D <u>a</u> lší <u>O</u> bnovit        | <u>R</u> eset <u>N</u> ačíst <u>U</u> lo | vžit Odemknout OK Konec                                                                                                    |   |
|                                       |                                          | 10.0.249:10001                                                                                                    |   |

## Reálný čas

V této oblasti se nachází údaj o reálném čase tohoto převodníku. Kliknutím na tlačítko Číst zjistíte okamžitý stav reálného času. Ve třech horních políčkách jsou hodiny, minuty, sekundy a ve třech spodních pak den, měsíc, rok. Pod nimi je 8 příznaků, jejichž význam je následující:

| Anténa DCF    | Signalizuje stav antény u primárního zdroje času. Primárním<br>zdrojem času může být tento převodník, hlavní hodiny, pokud jsou k<br>tomuto přístroji připojeny linkou PH, nebo server. Jestliže je anténa<br>funkční, zobrazuje se v příslušném políčku zn. √. Jestliže anténa<br>není funkční, políčko je prázdné a na předním panelu bude blikat<br>žlutá LED. |
|---------------|----------------------------------------------------------------------------------------------------|
| Reálný čas OK | Signalizuje platnost reálného času. Jestliže čas není platný (nastává to po dlouhodobém výpadku napájení), nezobrazuje se zn. $\sqrt{v}$ tomto políčku. Na předním panelu pak svítí červená LED pod nápisem <i>"Real time"</i> .                                                                                                    |
| Synchronizace | Příznak oznamuje zn. √, že čas tohoto přístroje je synchronní se<br>zdrojem času a dosahuje maximální možné přesnosti. Tento stav<br>signalizuje zelená LED pod nápisem <i>"Real time"</i> . Je-li synchronní,<br>svítí. V opačném případě bliká.                                                                                                    |

| Sekundy OK        | Signalizuje stav a chybu sekund. Jestliže je chyba času menší než 0,5 s, je příznak nastaven (zobrazena zn. $$ ). Tento stav je současně signalizován červenou LED pod nápisem <i>"Real time"</i> . Když příznak není nastaven, červená LED bliká. Chyba je stanovena na základě předpokládané odchylky oscilátoru. Nejedná se o absolutní chybu. |
|-------------------|----------------------------------------------------------------------------------------------------|
| Řízení přerušeno  | Příznak se nastaví (zobrazí se zn. √), když zdroj času neposkytuje<br>žádný signál. Tento stav je současně signalizován svítící žlutou LED<br>na předním panelu.                                                                                                    |
| Přestupná sekunda | Tento příznak se nastavuje cca 1 hod. před vkládáním přestupné<br>sekundy. Ta se vkládá cca jednou za 18 měsíců. Příznak nemá<br>signalizaci na předním panelu.                                                                                                    |
| Změna času        | Příznak se nastavuje 1 hod. před změnou času (letní-zimní).<br>Příznak nemá signalizaci na předním panelu.                                                                                                    |
| Letní čas         | Tento příznak oznamuje letní čas (zobrazena zn. $$ ) a nemá signalizaci na předním, panelu.                                                                                                    |

Jednotlivé příznaky lze libovolně nastavovat stejně tak i čas a datum. Tlačítkem *Poslat* je možné takový čas poslat všem zařízením připojeným na linky RS485. Takto lze testovat zařízení. Nedoporučuje se to dělat za normálního provozu. Tímto tlačítkem se neovlivní čas v tomto převodníku.

# Vstupní linka PH

Tato oblast slouží k nastavení linky podružných hodin (dále jen PH) a k jejímu seřízení. Pokud tento převodník čerpá čas z DCF, GPS nebo serveru, nemá toto pole žádný význam. Tlačítkem Číst lze přečíst okamžitý stav na lince PH. Ve dvou políčkách nahoře jsou hodiny a minuty a ve třech spodních den, měsíc a rok. Pod nimi pak 12 příznaků, jejichž význam je následující:

| LDOK     | Oznamuje, že datum na lince PH je platné.                        |
|----------|------------------------------------------------------------------|
| LTOK     | Oznamuje, že čas na lince PH je platný.                          |
| LDset    | Datum na lince PH bylo nastaveno.                                |
| LSOK     | Linka PH má platné sekundy                                       |
| LTset    | Čas na lince PH byl nastaven                                     |
| PML      | Linka PHje půlminutová, impulsy přichází po 30 s.                |
| LCL      | Linka PH má letní čas.                                           |
| P2det    | Na lince PH byl detekován sériový povel P2                       |
| Polarity | Linka PH má přehozené vodiče S a L                               |
| P2OK     | Byl přijat sériový povel P2 nesoucí čas.                         |
| P10K     | Byl přijat seřizovací povel P1 a čas byl nastaven, nikoli datum. |
| P2Err    | Při příjmu sériového povelu P2 se vyskytla chyba.                |

Pokud je na lince PH zapnut sériový povel P2, seřízení času se provádí automaticky a není třeba nic nastavovat. Když je používán seřizovací povel P1 vysílaný 1x za den, provede se automatické nastavení času. Datum se musí zadat ručně. Nejprve se tlačítkem *Číst* přečte stav linky a poté se upraví datum včetně jména dne. Pak se provede zápis kliknutím na *OK*. Po několika minutových impulse bude čas v převodníku nastaven.

Když není na lince PH žádný z povelů P1 a P2, musí se provést stejným způsobem nastavení jak data tak i času ručně včetně jména dne a příznaku LCL. K rychlému nastavení všech kolonek můžete použít tlačítko *Nastav*. To provede vyplnění podle času a data na vašem počítači. Pak klik-

něte na tlačítko OK.

Pokud se čas rozchází o 1 minutu, jsou přehozeny vodiče linky PH. Při absenci P1 a P2 není signalizována chyba polarity příznakem Polarity.

## Kalibrace oscilátoru

Zde se nachází informace o oscilátoru a seřizování času. Pro aktualizaci údajů poklepejte na příslušnou položku.

| Seřízeno před:                  | Určuje dobu v sekundách, která uplynula od posledního seřízení<br>reálného času zdrojem času (DCF, GPS, linka PH, server). Vysoká<br>hodnota znamená, že ještě nedošlo k žádnému seřízení. |
|---------------------------------|----------------------------------------------------------------------------------------------------|
| Odchylka:                       | Oznamuje okamžitou odchylku reálného času od ideální časové základny.                                                                                                    |
| Korekce oscilátoru:             | Korekční koeficient, kterým se napravuje odchylka krystalového oscilátoru.                                                                                                    |
| Kumulovaná korekce:             | Součet všech korekcí, které se provádí v průběhu synchronizace.<br>Výsledkem pak je oprava korekce oscilátoru.                                                                             |
| Poslední změna korekce<br>před: | Určuje dobu v sekundách, která uplynula od poslední změny korekce oscilátoru.                                                                                                    |

#### Poznámka:

Pokud se stane, že korekce oscilátoru přesahuje hodnotu ±100 µs/s, může se jednat o chybu, která omezí nebo znemožní funkci dekodéru DCF. V takovém případě bude nutné tuto konstantu upravit. Poklepejte na *Odemknout*, pak *Kalibrovat*. V dialogu zadejte periodu 1,0000000 s. a klikněte na *OK*.

#### Korekce zpoždění DCF antény

Poklepem na řádek *Zpoždění DCF* zjistíte aktuální stav nastavení. Tato hodnota určuje zpoždění radiosignálu od vysílač až po výstup z antény DCF. Zpravidla činí cca 40 ms. V tomto zpoždění je zahrnuto dopravní zpoždění radiosignálu od vysílače až k anténě a také zpoždění demodulátoru přijímače DCF.

Převodník toto zpoždění eliminuje tak, aby čas odpovídal co nejpřesněji absolutnímu času. Korekce se provádí jen tehdy, je-li jeden z bitů Z1 a Z2 nastaven na log. 1. Oba bity jsou součástí datagramu DCF a vyjadřují posunutí času proti UTC. Protože vysílač vysílá pouze středoevropský čas, musí mít oba bity navzájem opačnou hodnotu.

Jsou-li oba bity Z1 a Z2 v datagramu DCF nulové, nemůže se jednat o přijímač DCF, ale o přijímač GPS, jež disponuje pouze časem UTC a má oba Z1 i Z2 nulové. V tom případě se korekce zpoždění neprovádí.

Chcete-li změnit korekci, použijte šipky umístěné vlevo od nápisu *Zpoždění*. Pak klikněte na *Odemknout* a *Zapsat*.

#### Reset času

Toto tlačítko způsobí zrušení času jak v tomto převodníku, tak i ve všech ostatních připojených zařízení. Slouží pouze k testování a seřizování času v celém systému. Funguje okamžitě, nemá žádné další upozornění!

#### Poslat čas z RTC

Kliknutím na toto tlačítko pošlete ihned čas do linek RS485. Jde o stejný povel, kterým se provádí průběžné seřizování hodin v provozu. Vyslaný čas je čerpán z tohoto převodníku.

## Poslat čas z PC

Tímto tlačítkem se ihned pošle čas do linek RS485. Jde o totéž jako v předchozím případě s tím rozdílem, že se čas bere z PC nikoliv z převodníku.

#### **Data DCF**

Pokud je převodník připojen k anténě DCF nebo GPS, zobrazuji se v tomto poli jednotlivé značky a datagramu DCF. Poklepáním do tohoto pole zjistíte aktuální stav značek.

# Seznam zařízení

Tato karta slouží ke správě zařízení, která jsou k tomuto převodníku připojena. Umožňuje jejich vyhledávání a nastavení, popřípadě jejich diagnózu.

| Smaza          | i   Kontig<br>at∨še | iurace I | Vyhledat Načíst projekt Uložít proje | ek   Firmware  <br>kt |                        |      |  |
|----------------|---------------------|----------|--------------------------------------|-----------------------|------------------------|------|--|
| Adresa         | Kanál               | Тур      | Jméno zařízení                       | Ver                   | Stav                   |      |  |
| 254            | 2                   | 21       | Univerzální hodiny ULS76             | 4.0                   | Zjištěno číslo kanálu. |      |  |
|                |                     |          |                                      |                       |                        |      |  |
|                |                     |          |                                      |                       |                        |      |  |
|                |                     |          |                                      |                       |                        |      |  |
|                |                     |          |                                      |                       |                        |      |  |
|                |                     |          |                                      |                       |                        |      |  |
|                |                     |          |                                      |                       |                        |      |  |
|                |                     |          |                                      |                       |                        |      |  |
|                |                     |          |                                      |                       |                        |      |  |
|                |                     |          |                                      |                       |                        |      |  |
|                |                     |          |                                      |                       |                        |      |  |
| D <u>a</u> lší |                     | ono∨it   | Reset Načíst Upžit O                 | de <u>m</u> knout     | <u>ОК </u>             | onec |  |
| em:            |                     |          |                                      |                       | 1 249                  |      |  |

Klikněte na ouško karty Seznam zařízení nebo na tlačítko Další.

# Vyhledávání připojených zařízení

Pokud je k tomuto zařízení připojeno jen jedno zařízení, lze jej vyhledat velmi rychle. Myší klikněte do prázdné řádky seznamu a do sloupce *Jméno zařízení* a 2x klikněte do tohoto místa. Řádek se vyplní údaji, avšak v poli adresa bude 253. Toto je adresa, kterou se volá jakékoliv zařízení. Pokud je na kartě *Nastavení>Akceptované adresy* zaškrtnuta adresa 253, nenaleze nic, jen sám sebe. Tato volba musí být odškrtnuta. Kliknete-li 2x do sloupce *Stav* v seznamu zařízení, zobrazí se stav a univerzální adresa 253 se nahradí vlastní adresou připojeného zařízení.

Když je k převodníku připojeno více přístrojů, klikněte na tlačítko *Vyhledat*. Odstartuje se proces vyhledávání, který může trvat i několik minut. Pak se zobrazí seznam všech nalezených zařízení.

## Zjišťování stavu

U vyplněného řádku klikněte do sloupce *Stav* a ihned se zobrazí stav připojeného zařízení. Totéž lze uskutečnit klávesou CTRL+S, nebo z kontextového menu po stisknutí pravého tlačítka myši. Pokud je zařízení v pořádku, do příslušného pole se napíše *Stav Ok*.

## Kontrola připojených zařízení

Pokud je napsán seznam zařízení, jež mají být připojena k převodníku, lze tlačítkem *Načíst projekt* načíst všechna zařízení, která mají být připojena. Pak lze myší vybrat jedno nebo více řádku a klávesou CTRL+S nebo z kontextového menu zjistit stav. Pokud zařízení neexistuje, nebo z nějakého důvodu nekomunikuje, zobrazí se ve sloupci stav *Neodpověděl!*.

#### Informace o zařízení

U každého zařízení můžete zjistit kromě adresy, typ zařízení, jméno zařízení (pokud bylo zadáno v konfiguraci) a verzi firmware. Dále pak číslo kanálu, na který je připojeno. Vyberte myší řádky, u

nichž chce zjistit informace. Stiskněte pravé tlačítko myši a z kontextového menu vyberte *Aktualizuj*. Též lze použít klávesovou zkratku CTRL+A.

Pokud chcete zjistit informace pouze u jednoho zařízení, stačí 2x kliknout do sloupce *Jméno* zařízení.

Chcete-li zjistit číslo kanálu, na kterém je zařízení připojeno, 2x klikněte do sloupce Kanál.

## Směrovací tabulka

Směrovací tabulka obsahuje adresu zařízení a číslo kanálu. Na kartě *Seznam zařízeni* se zobrazuje seznam zařízení, který současně tvoří základ pro směrovací tabulku.

Pokud kliknete na tlačítko *Obnovit*, zobrazí se seznam zařízení ze směrovací tabulky. Zde jsou i adresy, které byly použity, aniž by existovalo odpovídající zařízení. Ve sloupci Stav je zobrazeno *"Adresováno, bez odpovědi"* a ve jménu zařízení je napsáno *"Neznáme zařízení"*. V seznamu nechybí ani tento převodník se svou adresou a má vždy kanál 0.

| Adresa | Kanál | Тур | Jméno zařízení                 | Ver | Sta∨                   |
|--------|-------|-----|--------------------------------|-----|------------------------|
| 10     | 0     |     | Neznámé zařízení               |     | Adresováno, bez odpovi |
| 20     | 0     |     | Neznámé zařízení               |     | Adresováno, bez odpovi |
| 22     | 2     | 21  | Univerzální hodiny ULS76       | 4.0 | Aktuální               |
| 249    | 0     | 25  | Kombinovaný převodník RTC3485E | 1.2 | Aktuální               |
| 253    | 0     |     | Neznámé zařízení               |     | Adresováno, bez odpovi |

Kdykoliv kliknete na *Reset*, nejenom na této kartě, smaže se směrovací tabulka a naplní se definovanými zařízeními.

| Adresa | Kanál | Тур | Jméno zařízení                 | Ver | Stav     |
|--------|-------|-----|--------------------------------|-----|----------|
| 22     | 2     | 21  | Univerzální hodiny ULS76       | 4.0 | Aktuální |
| 249    | 0     | 25  | Kombinovaný převodník RTC3485E | 1.2 | Aktuální |

Pokud nedošlo k přeadresování některých zařízení připojených na RS485, neznáme zařízení v seznamu už nebude. Seznam definovaných zařízení tedy zjistíte kliknutím na *Reset* a *Obnovit*.

## Vytvoření směrovací tabulky

Když je seznam zařízení hotov, k vytvoření směrovací tabulky stačí kliknout na *Odemknout* a pak na *OK*. Tím se v paměti vytvoří seznam definovaných zařízení. Kdykoli pak kliknete na *Reset* (provede se i po ukončení této aplikace), směrovací tabulka bude obsahovat jen takto vytvořený seznam.

Seznam lze vytvořit pomocí vyhledávání (viz. vyhledávání připojených zařízení), nebo načtením projektu ze souboru a nebo ručním vpisováním adres do seznamu. Když 3x kliknete do pole *Adresa*, zobrazí se v tomto poli kurzor a můžete napsat libovolnou adresu připojeného zařízení. Adresa musí být v rozsahu 0 až 254.Pak stiskněte klávesy CTRL+A nebo klikněte 2x do pole *Jméno zařízení*.

#### Smazání směrovací tabulky

Smazání se provádí tlačítkem *Reset* při zachování definovaných zařízení. Pro úplné smazání směrovací tabulky včetně definovaných zařízení se použije postup shodný s vytvářením směrovací tabulky. Klikněte na tlačítka *Smazat vše* a pak *Odemknout* a *OK*. Tím ze zapíše prázdná tabulka.

#### Kontextové menu

Toto menu vyvoláte pravým tlačítkem myši, pokud je zvolen jistý řádek v seznamu zařízení. Zde jsou další možnosti nastavení týkající se konkrétního zařízení, nikoliv tohoto převodníku (pokud není vybrán).

| Aktualizuj Aktualizuje informace o zařízení: typ, jméno zařízení a verze. |  |
|---------------------------------------------------------------------------|--|
|---------------------------------------------------------------------------|--|

| Čti stav                          | Přečte aktuální stav zařízení.                                                                                                    |
|-----------------------------------|----------------------------------------------------------------------------------------------------|
| Reset                             | Provede restart vybraných zařízení. Nastavení parametrů do vý-<br>chozích hodnot.                                                                                                    |
| Konfigurace                       | Vyvolá konfigurační dialog pro konkrétní zařízení.                                                                                                    |
| Odemknout                         | Odemkne zařízení pro nastavování a konfiguraci.                                                                                                    |
| Nastavení linek PH                | Otevře dialog pro nastavení linky PH a čtení reálného času.                                                                                                    |
| Smaž směrovací tabulky            | Smaže směrovací tabulky u zařízení, které s nimi pracuje. Volba<br>není dostupná u všech zařízení.                                                                                      |
| Čtení směrovací tabulky           | Přečte směrovací tabulku a zobrazí ji v novém okně. Volba není<br>dostupná u všech zařízení.                                                                                            |
| Kalibrace oscilátoru              | Servisní funkce. Otevře dialog pro kalibraci krystalového oscilátoru.                                                                                                    |
| Nastavení zobrazovačů             | Servisní funkce. Mění a nastavuje vlastnosti zobrazovačů. Nevhod-<br>né nastavení může vést k poškození zobrazovačů.                                                                    |
| Kalibrace napěťové referen-<br>ce | Servisní funkce. Slouží k přesnému nastavení napěťové reference.                                                                                                    |
| Firmware                          | Servisní funkce. Slouží k nahrání nového firmware.                                                                                                    |
| Fabrické nastavení                | Provede výchozí nastavení.                                                                                                    |
| Definice časových zón             | Otevře dialog pro definování pravidel přesunu času a posunu času vůči UTC.                                                                                                    |
| Měření času odpovědi              | Měří čas mezi koncem povelu a začátkem odpovědi. Slouží tak ke<br>stanovení synchronizační mezery u tohoto převodníku. Čas odpo-<br>vědi musí být vždy delší než synchronizační mezera. |
| Měření kvality přenosu            | Dostupné jen u zařízení, která používají bezdrátový přenos.                                                                                                    |
| Rychlost přenosu                  | Otevře dialog pro změnu rychlosti přenosu vybraného zařízení. Po<br>změně rychlosti se přepne rychlost přenosu i tohoto převodníku.<br>Tuto funkci nepodporují všechna zařízení.        |
| Test zobrazovačů                  | Slouží k nastavení LCD zobrazovačů.                                                                                                    |
| Zjistit číslo kanálu              | Zjistí ze směrovací tabulky číslo kanálu                                                                                                    |
| Vložit řádek                      | Vloží nový řádek na konec seznamu                                                                                                    |

# **Test linek**

Na této kartě lze testovat linky RS485 a zjišťovat jejich stav.

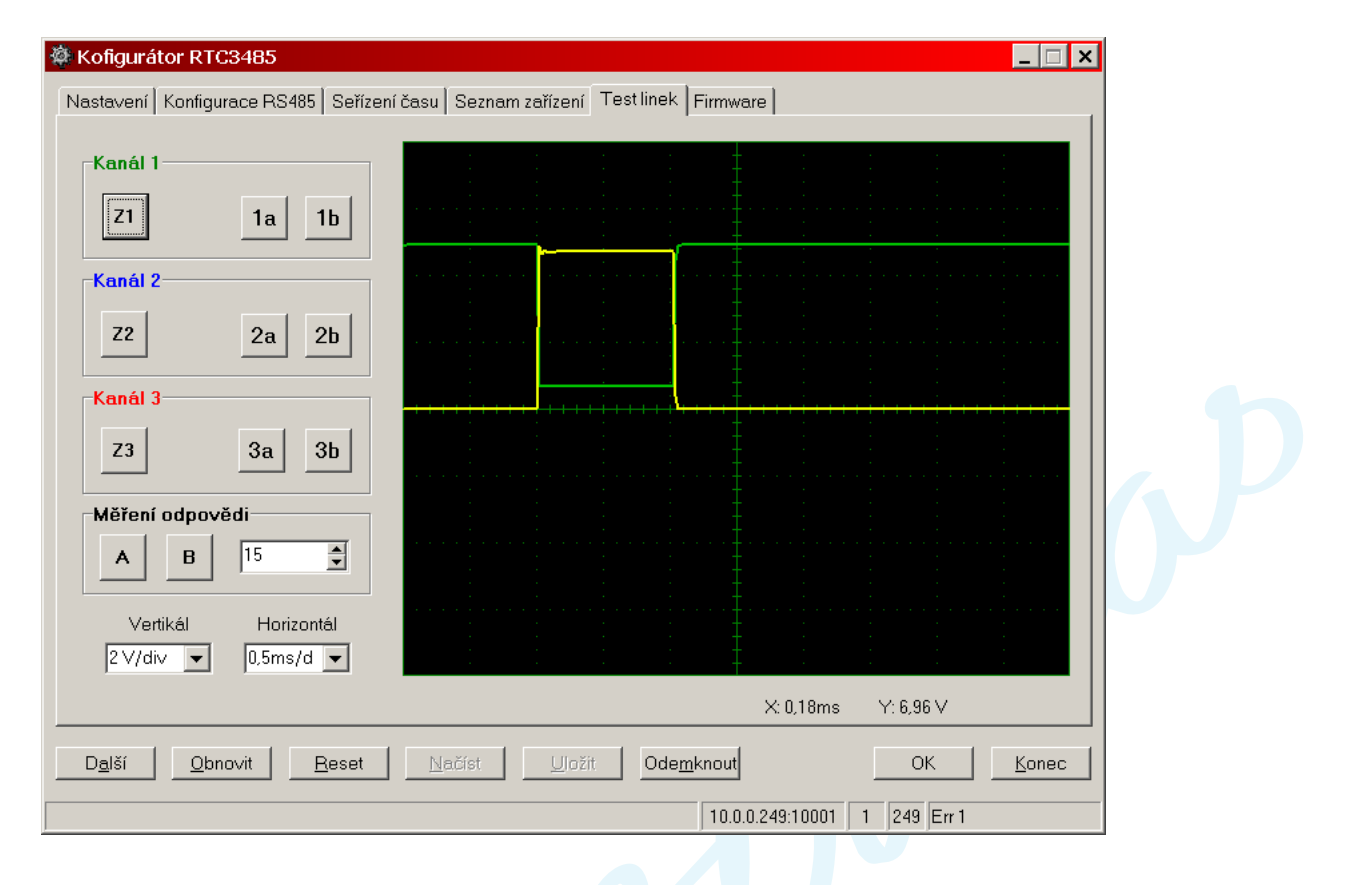

## Testovací impuls

Vygeneruje se kliknutím na tlačítka *Z1* až *Z3*. Generuje se 1 ms log. 1, potom 1 ms log. 0 a zbytek času je stav vysoké impedance. Obrázek představuje výstup A,B vodičů na kanálu 1 u nepřipojeného kanálu. Čím více je linka RS485 zatížena, tím více se blíží průběhy obou vodičů A,B k sobě.

Rozdílové napětí mezi vodiči A a B musí být v době buzení alespoň 2 V a to u zatížené linky impedančně přizpůsobené na koncích vedení. Oba průběhy jsou navzájem opačné.

Následující obrázek ukazuje linku 1 RS485 impedančně přizpůsobenou na konci zapojenou na krátké vedení s předpětím vodičů A,B. Po impulsu je průběh napětí na obou vodičích klidný.

Pro srovnání průběhů všech 3 kanálu, se každá dvojice křivek vykreslí jasnější barvou, zatímco starší průběhy postupně tmavnou. Chcete-li vykreslit průběhy na "čisté plátno", klikněte myší kam-koliv doprostřed obrazu.

| Kofigurátor RTC3485                        |                             |                    | _ 🗆 ×                                   | ] |
|--------------------------------------------|-----------------------------|--------------------|-----------------------------------------|---|
| stavení   Konfigurace RS485   Seříze       | ení času Seznam zařízení Te | est linek Firmware |                                         |   |
| Kanál 1                                    |                             | : 1                |                                         |   |
| 71 10 11                                   |                             |                    |                                         |   |
|                                            |                             |                    |                                         |   |
| Kanál 2                                    |                             |                    |                                         |   |
| Z2 2a 2b                                   |                             |                    |                                         |   |
|                                            |                             |                    |                                         |   |
| Kanal 3                                    |                             |                    | + + + + + + + + + + + + + + + + + + + + |   |
| Z3 3a 3b                                   |                             |                    |                                         |   |
| Měření odpovědi                            |                             |                    |                                         |   |
| A B 15                                     |                             |                    |                                         |   |
|                                            |                             |                    |                                         |   |
| Vertikal Horizontal<br>2 V/div ▼ 0,5ms/d ▼ |                             |                    |                                         |   |
|                                            |                             | X: 1,5ms           | Y: 4,96 ∨                               |   |
|                                            | ht-You                      |                    |                                         |   |
| D <u>aisi Upnovit R</u> eset               | Nacist Ulozit               |                    |                                         | _ |
|                                            |                             | 10.0.0.249:10001   | 1 249 Err 1                             |   |

Pokud by bylo vypnuté předepnutí vodičů A a B, oba průběhy by se kryly po ukončení impulsu. Totéž může nastat, bude-li na lince zkrat.

## Testování klidového stavu

K tomu slouží tlačítka *1a 1b* až *3a 3b*. Rozdílové napětí vodičů A,B při předepnutí linky by mělo být vyšší než 0,2 V. Na vodiči A by mělo být vždy vyšší napětí než na B. Není-li tomu tak, převodník oznámí chybu červenou LED na přením panelu a kanál se vypne.

| 🍓 Kofigurátor RTC3485                        |                                         | _ 🗆 × |
|----------------------------------------------|-----------------------------------------|-------|
| Nastavení Konfigurace RS485 Seřízení         | času Seznam zařízení Testlinek Firmware |       |
| -Kanál 1                                     |                                         |       |
|                                              |                                         |       |
| Z1 1a 1b                                     |                                         |       |
| ∟                                            |                                         |       |
|                                              |                                         |       |
| 22 <u>2a</u> 2b                              |                                         |       |
| Kanál 3                                      |                                         |       |
| Z3 3a 3b                                     |                                         |       |
|                                              |                                         |       |
| Měření odpovědi                              |                                         |       |
| A B 15                                       |                                         |       |
| Vortikál Horizontál                          |                                         |       |
| 2 V/div ▼ 0,5ms/d ▼                          |                                         |       |
|                                              | ×0.02ms ⊻:5.24∨                         |       |
|                                              |                                         |       |
| D <u>a</u> lší <u>O</u> bnovit <u>R</u> eset | Načíst Uožit Odemknout OK K             | onec  |
|                                              | 10.0.0.249:10001 1 249 Err 1            |       |

# Měření odpovědi

Slouží k měření času odpovědi a kontroly průběhu generovaného připojeným zařízením. Princip měření spočívá ve vyslání povelu a měření dějů před odesláním odpovědi. Měřit lze pouze na vodiči A nebo B, nikoli obou současně.

Před měřením musí být vybráno zařízení v seznamu zařízení a musí souhlasit číslo kanálu.Pro zjištění kanálu stačí poklepat myší 2x do pole *Kanál*. Pak klikněte na kartě *Test linek* na tlačítko *A* nebo *B* a zobrazí se následující graf:

| 🏘 Kofigurátor RTC3485                                         |                                          |
|---------------------------------------------------------------|------------------------------------------|
| Nastavení   Konfigurace RS485   Seřízení času   Seznam zaříze | ní Testlinek Firmware                    |
| Kanál 1<br>Z1 1a 1b                                           |                                          |
| Kanál 2     Z2   2a                                           |                                          |
| Kanál 3     Z3   3a                                           |                                          |
| Měření odpovědi<br>A B 15 🛓                                   |                                          |
| Vertikál Horizontál<br>2 V/div ▼ 0,5ms/d ▼                    |                                          |
|                                                               | X: 2,04ms Y: 1,44 V                      |
|                                                               | ožit Ode <u>m</u> knout OK <u>K</u> onec |
|                                                               | 10.0.0.249:10001 1 249 Err 1             |

Obrázek představuje průběh napětí na vodiči A. Jde o odpověď zařízení, jež ji zaslalo cca 17 ms od vyslání povelu. Údaj 15 v poli *Měření odpovědi* je zpoždění vzorkování v ms a odpovídá době mezi koncem povelu a začátku měření. K této době je třeba připočíst čas odečtený z grafu 2,04 ms. Měřeno od kraje k první spádové hraně vodiče A resp. náběžné hraně vodiče B.

Pro zařízení, jež odpovídají později, je potřeba zvětšit dobu zpoždění vzorkování nebo přepnout časovou základnu na pomalejší.

Po ukončení měření vždy proveďte reset!

#### Upozornění:

Vzorkování signálu je pomalejší než u běžných osciloskopů a neposkytuje zcela přený obraz průběhu napětí. Rozsah měřených napětí je 0 až 5 V. Proto tato měření lze považovat pouze za orientační a mají smysl pouze při srovnávání nikoli jako absolutní měření.

# Firmware

Slouží k nahrání nebo upgrade programu. Pracuje pouze s převodníkem RTC3485.